# **UNIVERSIDADE** # ÉVORA

# Configuração Mail MacOS X

Para poder configurar o cliente de email será preciso iniciá-lo.

### Passo 1

1. Carregar no menu Ficheiro e de seguida carregar em Adicionar conta...

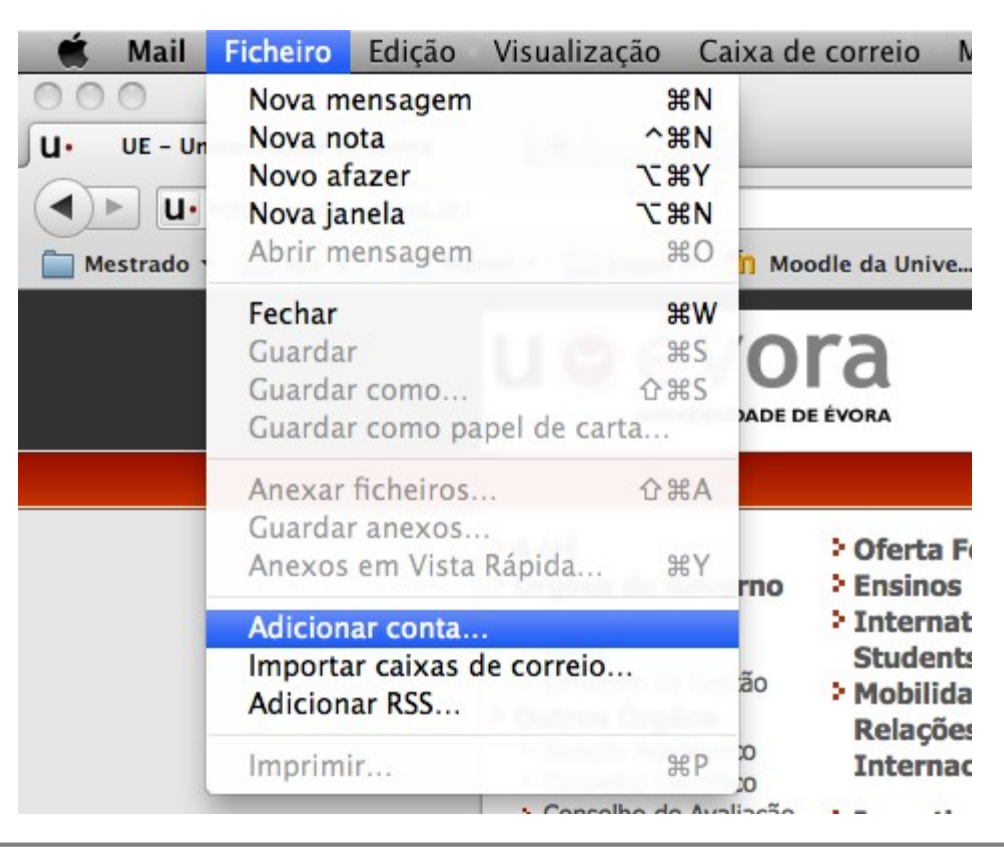

1. Inserir os dados pessoais do utilizador. Nota: inserir o nome de utilizador sem as aspas.

|                 | Adiciona                                                                                                    | r conta            |
|-----------------|----------------------------------------------------------------------------------------------------|--------------------|
| ALL OF THE RUNC | Adicionar conta   Será guiado ao longo dos passos para configurar uma conta adicional.   Para começar, indique a seguinte informação:   Nome: Nome e Apelido   Endereço de e-mail: "username"@uevora.pt   Palavra-passe: ••••••• |                    |
| ?               | Cancelar                                                                                                    | Anterior Continuar |

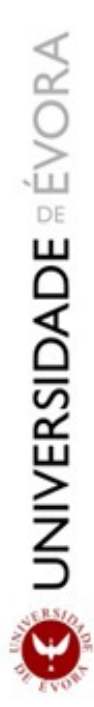

- Neste passo deve escolher o método de consulta da conta de email.
- Poderá escolher entre POP ou IMAP.
- Para a configuração **POP**:
  - 1. Seleccionar **POP** em Tipo de conta.
  - 2. Inserir uma descrição para a conta.
  - 3. Inserir no campo Servidor de recepção : mail.uevora.pt
  - 4. Inserir nome de Utilizador e Password de acesso a conta de email.
  - 5. Clicar em Continuar.

| Adicionar conta       |                    |
|-----------------------|--------------------|
| Servidor de recepção  |                    |
| Tipo de conta:        | POP 🗘              |
| Descrição:            | Conta pop3 uevora  |
| Servidor de recepção: | mail.uevora.pt     |
| Utilizador:           | "username"         |
| Palavra-passe:        |                    |
|                       |                    |
| OPERINO               |                    |
|                       |                    |
| (?) Cancelar          | Anterior Continuar |

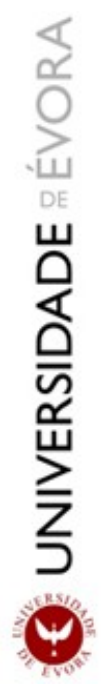

Para a configuração IMAP:

•

- 1. Seleccionar **IMAP** em Tipo de conta.
- 2. Preencher os resto dos campos como a configuração para **POP**.
- 3. Clicar em Continuar.

|          | Adicionar conta       |                    |
|----------|-----------------------|--------------------|
|          | Servidor de recepção  |                    |
| m        | Tipo de conta:        | MAP 🗘              |
| 2 1      | Descrição:            | Conta Imap uevora  |
| 3 1      | Servidor de recepção: | mail.uevora.pt     |
| 3        | Utilizador:           | "username"         |
| ( still  | Palavra-passe:        | •••••              |
| 16       |                       |                    |
|          |                       |                    |
| CURERINO |                       |                    |
|          |                       |                    |
| ?        | Cancelar              | Anterior Continuar |

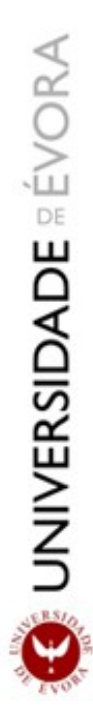

- 1. Inserir descrição para a conta de envio.
- 2. Inserir em Servidor de envio: mail.uevora.pt
- 3. Seleccionar Usar autenticação.
- 4. Inserir nome de utilizador e password da conta de email.
- 5. Clicar em Continuar.

|          | Adicionar cont                                                                                              | a                                                                                      |
|----------|----------------------------------------------------------------------------------------------------|----------------------------------------------------------------------------------------|
| CORERING | Servidor de envio<br>Descrição:<br>Servidor de envio:<br>Usar autenticação<br>Utilizador:<br>Palavra-passe: | Conta de envio Uevora<br>mail.uevora.pt<br>Usar apenas este servidor<br>"username"<br> |
| ?        | Cancelar                                                                                                    | Anterior Continuar                                                                     |

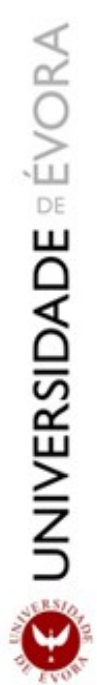

- 1. Confirmar se os dados estão correctos e se em ambos os servidores o SSL se encontra activo.
- 2. Clicar em Criar.

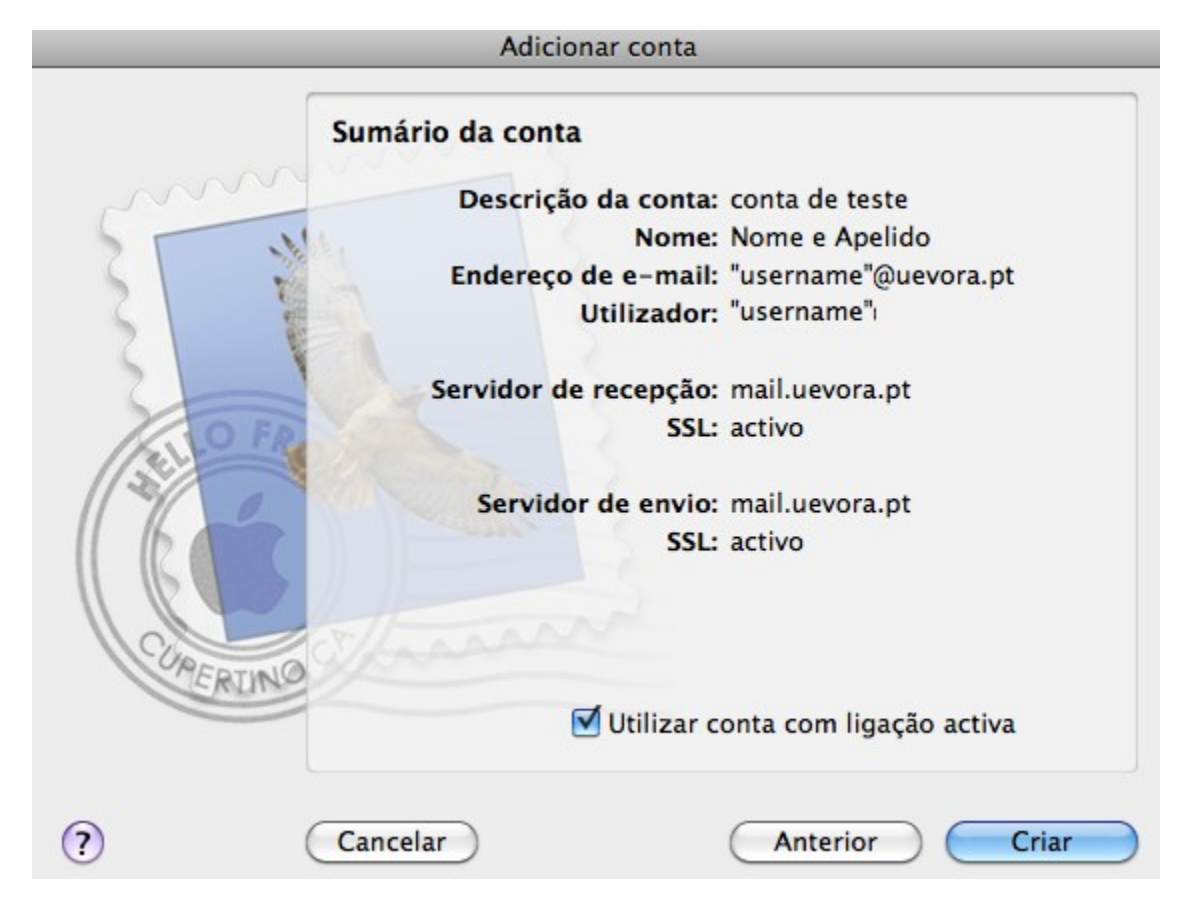